### Instructivo Proceso Carga de Efectivo desde mi Celular.

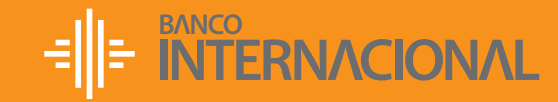

Queremos ser más.

### Ingresa a Banca Online – Personas www.bancointernacional.com.ec con tu usuario y contraseña.

|                                          | yuda Contáctanos       |
|------------------------------------------|------------------------|
|                                          |                        |
| INGRESO A NUEVA BANCA ONLINE             | UTILIDADES             |
| Lusuario Ingrese su usuario              | Desbloqueo de Usuario  |
| Continuar                                | 20lvidó su Contraseña? |
| د الله الله الله الله الله الله الله الل | ¿Olvidó su Usuario?    |

#### 2. Ingresa por:

- a. Acciones Frecuentes Pagos y Transferencias –Pagos de Servicios
- **b.** Grupo de Servicios **Servicios Públicos**
- c. Empresa Servicio Banco Central del Ecuador

| Resymen Acciones I<br>Cuertos                                                                                                    | ocuentes Documentos y Compro                                                                                                    |                                                                                                    |                                                                                                    |
|----------------------------------------------------------------------------------------------------|----------------------------------------------------------------------------------------------------|----------------------------------------------------------------------------------------------------|----------------------------------------------------------------------------------------------------|
| Currie                                                                                                    |                                                                                                    | bantes Atlención al Cliente                                                                                                    | M. Perfi                                                                                                    |
|                                                                                                    | Tageta de Cestra de Engen a Tageta de                                                                                                    | their Receipe Decreteicas                                                                                                    |                                                                                                    |
| Tanderecias Page de Servicios                                                                                                    |                                                                                                    |                                                                                                    |                                                                                                    |
| Page de Servicies                                                                                                    |                                                                                                    |                                                                                                    |                                                                                                    |
| Page de Tarjeta de Celdito                                                                                                    | the or more and                                                                                                    |                                                                                                    |                                                                                                    |
| Pages y Transferencias<br>Registradas                                                                                                    | halladares                                                                                                    | here ) Continuite )                                                                                                    | headada                                                                                                    |
| Programación de Pages y Page 1<br>Transferencias                                                                                            |                                                                                                    |                                                                                                    |                                                                                                    |
| Transactiones Recientes Grupe de Servicios                                                                                                  | SERVICES POIL COS                                                                                                    | Empresa Servicio                                                                                                    |                                                                                                    |
|                                                                                                    |                                                                                                    | 0.01.0                                                                                                    |                                                                                                    |
| Selectorer                                                                                                    | Inpres                                                                                                    | Service                                                                                                    | Grages der Verwichen                                                                                                    |
| Structure<br>ACOM                                                                                                    | Engena<br>N Alla                                                                                                    | Service<br>Service                                                                                                    | Grope de Servicios<br>SERVICOS MENCOS                                                                                                    |
| Selectore<br>ACOV                                                                                                    | Ingena<br>IN AGO<br>ACEM NO                                                                                                    | Benkis<br>Benkis<br>AUDACONES ASIAOJA                                                                                                    | Grape de Servicios<br>SERVICOS AVIENCOS<br>SERVICOS AVIENCOS                                                                                                    |
| Selectioner<br>AQUI<br>Selection<br>Selection                                                                                               | Engena<br>IN AGA<br>A.C.D.M. MED<br>CENTRA, DELECIADOR GAR                                                                                                    | Service<br>PPEN<br>AUCACOMES ANNOLIN.<br>GA EFECTIVO DESER IN CELLAR                                                                                                    | Graps de Servicios<br>SERVICOS AVBLICOS<br>SERVICOS AVBLICOS<br>SERVICOS AVBLICOS                                                                                                    |
|                                                                                                    | Imperia<br>IN AGA<br>AGLAN, MICO<br>CAN INCLADUR CON<br>NEC                                                                                                    | Senicia<br>Infon<br>Redisciones Annaux<br>Ga Deconico Sessol in Columat<br>Autonocio Pettos                                                                                                    | Grape de Sensition<br>SERVICOS VORLOS<br>SERVICOS AVORLOS<br>SERVICOS AVORLOS<br>SERVICOS AVORLOS                                                                                                    |
| Selectore<br>Allow<br>Allow<br>Const<br>October<br>Const                                                                                    | Dryuma<br>N. C.D.M. HED<br>COVININ, DE EDUADOR COM<br>HED<br>HED                                                                                                    | Service<br>SPEN<br>AUDACOMES ANNOLA<br>GA DECIMIES ANNOLA<br>AUDACON (DIS)<br>AUDACON (DIS)<br>AUDACON (DIS)                                                                                                    | Capital Solution<br>SENICOL PERIOD<br>SENICOL PERIOD<br>SENICOL PERIOD<br>SENICOL PERIOD<br>SENICOL PERIOD<br>SENICOL PERIOD                                                                                                    |
| Lokocome<br>Allow<br>Mana<br>Mana<br>Mana<br>Mana<br>Mana<br>Mana<br>Mana<br>Man                                                            | Drymon<br>IN AGUS. REG<br>CONTINUE, DE ECUADOR COM<br>INCO<br>INCO<br>INCO                                                                                                    | Secure<br>anton<br>Areacones announ<br>de Becone Decor en Clustan<br>Areacones Decor<br>Areacones Cele<br>Areacones Cele                                                                                                    | Cropp In Services  IDPACOG #QBLCOS  IDPACOG #QBLCOS  IDPACOG  IDPACOG  IDPACOG  IDPACOG  IDPACOG  IDPACOG  IDPACOG  IDPACOG  IDPACOG  IDPACOG  IDPACOG  IDPACOG  IDPACOG  IDPACOG  IDPACOG  IDPACOG  IDPACOG  IDPACOG  IDPACOG  IDPACOG  IDPACOG  IDPACOG  IDPACOG  IDPACOG  IDPACOG   IDPACOG  IDPACOG   IDPACOG  IDPACOG   IDPACOG   IDPACOG   IDPACOG   IDPACOG   IDPACOG   IDPACOG   IDPACOG   IDPACOG   IDPACOG   IDPACOG   IDPACOG   IDPACOG   IDPACOG    IDPACOG   IDPACOG   IDPACOG   IDPACOG   IDPACOG   IDPACOG |
| Unicount<br>ACOM<br>MICO<br>MICO<br>MICO<br>MICO<br>MICO<br>MICO<br>MICO<br>M                                                               | Перена<br>N АСША<br>СВИТИК, 101, 102, 40008<br>СВИТИК, 101, 102, 40008<br>100<br>100<br>100<br>100<br>100<br>100<br>100                                                                                                    | Sector<br>MRN<br>ALEACORE AMERICA<br>GENERAL SECON EL CULLAR<br>ALEACORE CALE<br>ALEACORES CALE<br>ALEACORES CALE<br>ALEACORES CALE                                                                                                    | Grape de Terretries<br>SURINCOL-PURCES<br>DERINCOL-PURCES<br>SURINCOL-PURCES<br>SURINCOL-PURCES<br>SURINCOL-PURCES<br>SURINCOL-PURCES<br>SURINCOL-PURCES<br>SURINCOL-PURCES                                                                                                    |
| Lobordana<br>Aliano<br>Aliano<br>Aliano<br>Aliano<br>Contro<br>Contro<br>Contro<br>Contro<br>Contro<br>Contro<br>Contro<br>Contro<br>Contro | Перена К.  К.   К.   К.   К.   К.   К.   К.   К.   К.   К.   К.   К.   К.   К.   К.   К.   К.   К.   К.   К.   К.   К. | SPACE<br>SPACE<br>SPACE | Graps & Smithin<br>BRHOOD AREA COS<br>LINEODE AREA COS<br>SILENCOS AREA COS<br>SILENCOS AREA COS<br>SILENCOS AREA COS<br>SILENCOS AREA COS<br>SILENCOS AREA COS<br>SILENCOS AREA COS                                                                                                    |

# **3.** Selecciona – Banco Central del Ecuador – Carga Efectivo desde mi celular.

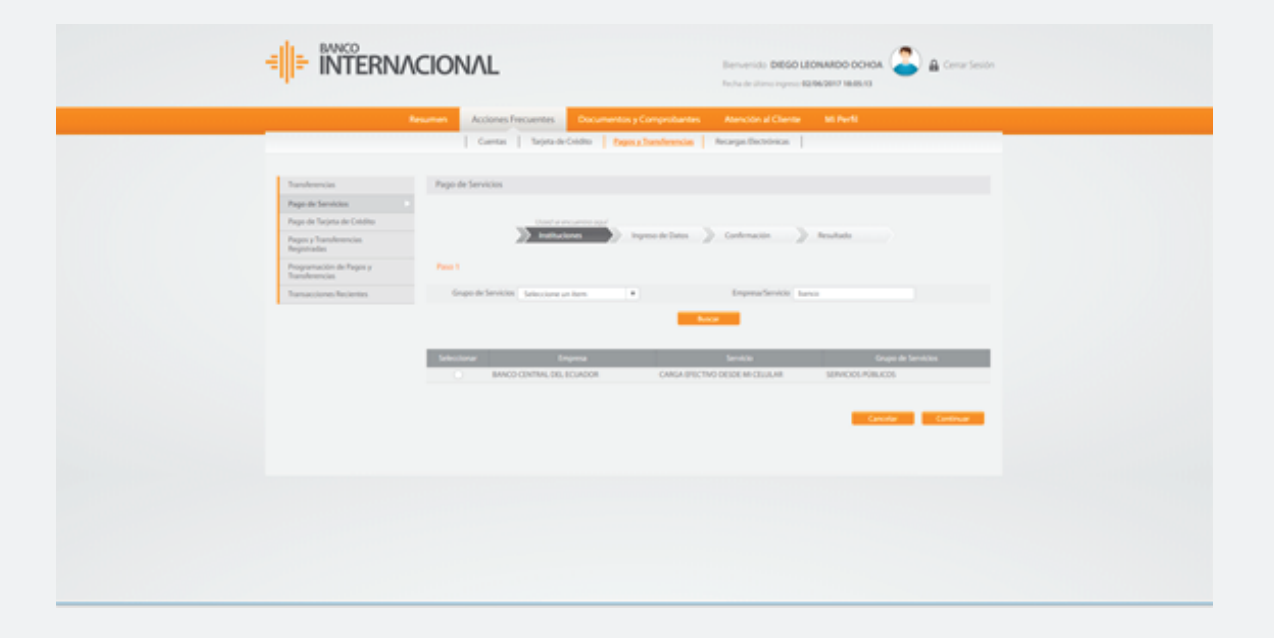

### 4. Ingresa correctamente la información:

- **a.** Podrás seleccionar un beneficiario previamente registrado para este tipo de transacción.
- b. O ingresar el número de cuenta de Efectivo desde mi celular.
- c. Haz click en el botón Consultar y se desplegará la información del cliente.
- d. Selecciona la cuenta débito, ingresa el monto de la carga haz click en el botón Continuar.

|                                           | In the Antiper Income                                                                                                    | marketter Bendle Affre       | n whet                      |
|-------------------------------------------|----------------------------------------------------------------------------------------------------|------------------------------|-----------------------------|
|                                           | Access Access and a second and                                                                                                    |                              |                             |
|                                           | Cuerta Sopta-de-Debta Especialita                                                                                                    | andrences Receipt Dectorical |                             |
|                                           |                                                                                                    |                              |                             |
| Tarsfeetcie                               | Pago de Servicios                                                                                                    |                              |                             |
| Page de Servicies                         |                                                                                                    |                              |                             |
| Page de Tajeta de Celdito                 | - United and a second second se | encontra and                 |                             |
| Pagan y Transferencias<br>Registration    | ) hilteren )) bys                                                                                                    | and beauty Continues         | ) heated                    |
| Programación de Pagos y<br>Transferencias | Paso 2                                                                                                    |                              |                             |
| Transactiones Rectantes                   | efectivo                                                                                                    |                              |                             |
|                                           | halensulater                                                                                                    |                              |                             |
|                                           | Ingreso de Datos                                                                                                    |                              |                             |
|                                           | Seleccione Beneficiario                                                                                                    |                              |                             |
|                                           |                                                                                                    | Nuevo Beneficiario           |                             |
|                                           | *Nombre del Beneficiario                                                                                                    | VERONICA ARMAS               |                             |
|                                           | *Tipo de Identifiación                                                                                                    | CEDULA                       |                             |
|                                           | "Numero de Identificación                                                                                                    | 1712051497                   |                             |
|                                           | *Número de Cuenta                                                                                                    | 0998490165                   | Consultar                   |
|                                           |                                                                                                    |                              |                             |
|                                           | Información de Pago                                                                                                    |                              |                             |
|                                           | Nombre Dueño De Cuenta                                                                                                    | VERONICA ARMAS               |                             |
|                                           | Identificación                                                                                                    | 1712051497                   |                             |
|                                           | Cuenta Crédito                                                                                                    | 0998490165                   |                             |
|                                           |                                                                                                    |                              |                             |
|                                           | Forma de Pago                                                                                                    |                              |                             |
|                                           | Tipo de Pago                                                                                                    | Seleccionar 🔻                |                             |
|                                           | Monto                                                                                                    |                              |                             |
|                                           |                                                                                                    |                              |                             |
|                                           |                                                                                                    | •                            | Cancelar Regresar Continuar |
|                                           |                                                                                                    |                              |                             |

**5.** Una vez ingresados los datos se presentará la pantalla de confirmación, si son correctos haz un click en Confirmar.

|                                            | IACIONAL                                   | Bienverside <b>DEGO LEONARDO OCHOA</b>     |              |
|--------------------------------------------|--------------------------------------------|--------------------------------------------|--------------|
|                                            | Resumen Acciones Frecuentes Documentos y C | omprobantes Attención al Cliente M. Perfil |              |
|                                            | Carrier Tepro-de Celdro Pagen al           | Incohentale Recepto Decesions              |              |
| Tandersta                                  | Pago de Servicios                          |                                            |              |
| Page de Gersleine                          |                                            |                                            |              |
| Page de Tacieta de Celulos                 |                                            |                                            |              |
| Pages a Transferencias                     | ) hattaciona ) by                          | ne de Dens 👔 Cardemación 👘 Anufacto        |              |
| Registrades                                |                                            |                                            |              |
| Proprietación de Pages y<br>Transferencias | Page 3                                     |                                            |              |
| Transactionen Recierten                    |                                            |                                            |              |
|                                            | tellumación de Page                        |                                            |              |
|                                            | Nomine Duris De Cuenta                     | EDURIDO COMEZ                              |              |
|                                            | Identificación                             | 121291284                                  |              |
|                                            | Cuenta Debilito                            | DMINET THE                                 |              |
|                                            | Tarlla por el Servicio                     | 6.00                                       |              |
|                                            | tota rep                                   |                                            |              |
|                                            | Furma de Page                              |                                            |              |
|                                            | Tapa de Page<br>Caenta Deloto              | REED COLORIA                               |              |
|                                            |                                            |                                            |              |
|                                            |                                            |                                            |              |
|                                            |                                            |                                            |              |
|                                            |                                            |                                            |              |
|                                            |                                            |                                            |              |
|                                            |                                            |                                            |              |
|                                            |                                            |                                            |              |
|                                            |                                            |                                            |              |
|                                            |                                            |                                            | MAY 2015 🛞 🔰 |

# **6.** A continuación se desplegará la pantalla con la confirmación de la carga exitosa.

| Resumen Account Proceeding Documentos y Compositiantes Atanción al Cliente Mi Renfi                                                                                                    |  |
|----------------------------------------------------------------------------------------------------|--|
| Carras Topostrocello Dagaszitandennia Recept Decision                                                                                                    |  |
|                                                                                                    |  |
| Transformation Page-de Servicios                                                                                                    |  |
| Page de families                                                                                                    |  |
| Part & Testing & Control of Control of Contr |  |
| holicites house house house house house                                                                                                    |  |
| Pagar y Saraheman<br>Repainados                                                                                                    |  |
| Property and the Paperty of                                                                                                    |  |
| Tendencia So transmissione de la seguinada consectamente                                                                                                    |  |
| Transactiones Recientes                                                                                                    |  |
| Page 4                                                                                                    |  |
|                                                                                                    |  |
| Información de Paga                                                                                                    |  |
| Type de Transacción - Page de Sanistico                                                                                                    |  |
| Numero de Compositante (1980%)                                                                                                    |  |
| Contract America Contraction on Contraction                                                                                                    |  |
| Number Owner of Lawrence Editional Control of Lawrence                                                                                                    |  |
| Construction Management for                                                                                                    |  |
| Line the                                                                                                    |  |
| Incentio De Face 102798                                                                                                    |  |
| Sanda para di Senatora 8.00                                                                                                    |  |
| Cons Type 11.00                                                                                                    |  |
|                                                                                                    |  |
| Funtue de Pagit                                                                                                    |  |
| Type de Page - CORTO CORVIN                                                                                                    |  |
| Carrier Debite #####Carrier                                                                                                    |  |
|                                                                                                    |  |
| Extra de la Terrenzide                                                                                                    |  |
| Andrey New 0506/2011 1607.11                                                                                                    |  |
| Ensity in Information Propagate                                                                                                    |  |
|                                                                                                    |  |
|                                                                                                    |  |

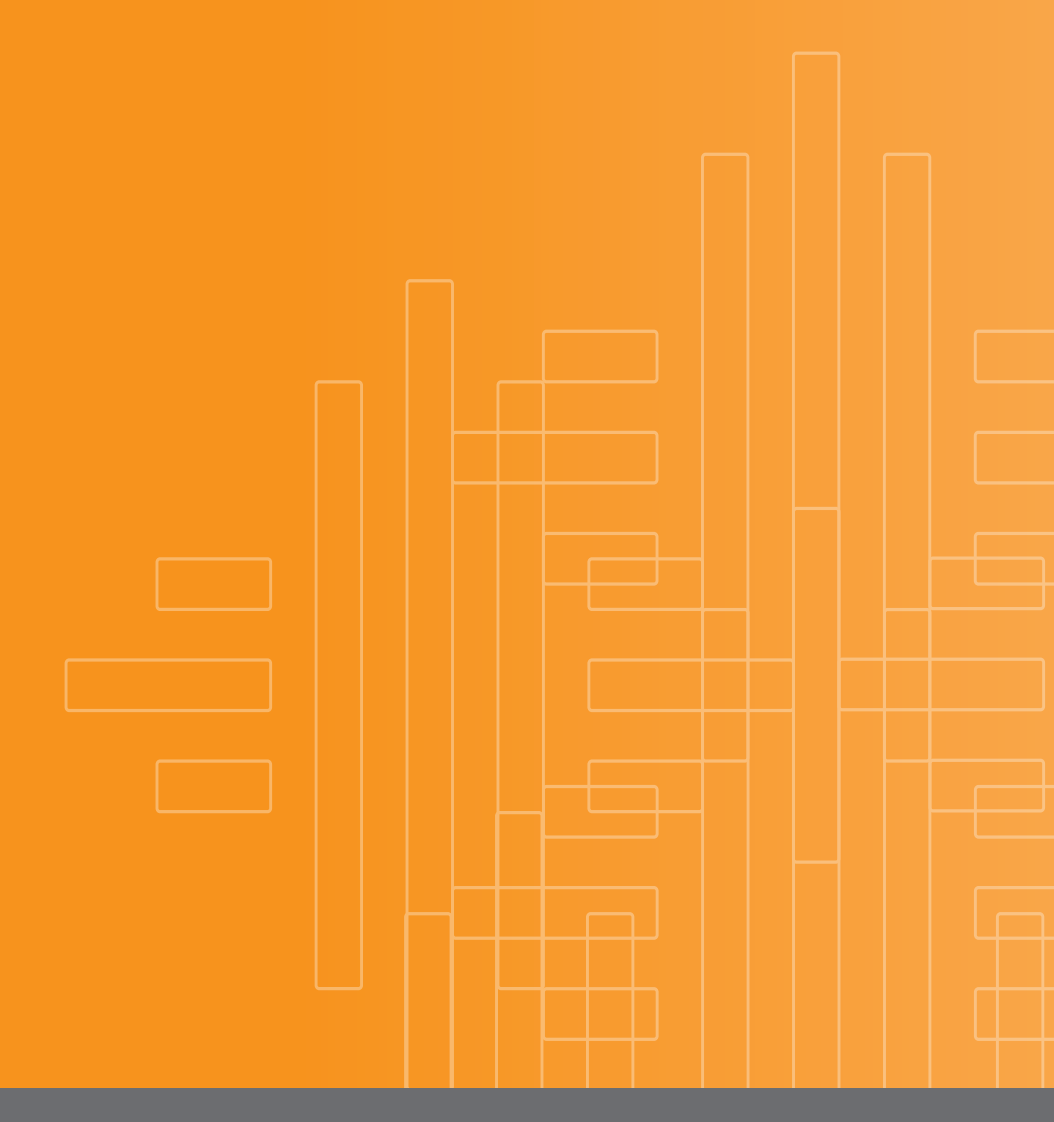

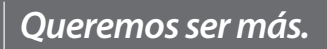

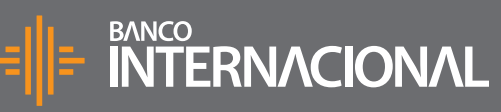